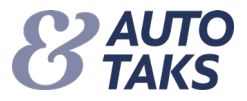

## Sådan kommer du i gang med 2-faktor login i Forsi.dk

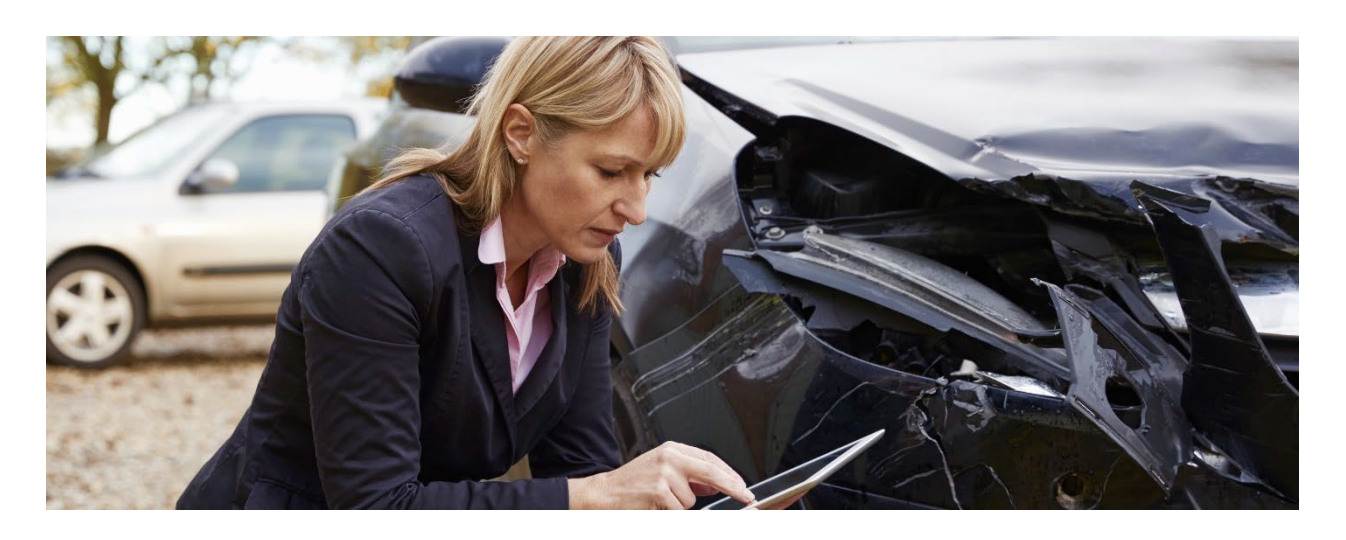

F&P ønsker at styrke sikkerheden ved login på Forsi.dk/Autotaks systemet og indfører derfor 2-faktor login. Fremadrettet skal du logge på systemet med:

- 1. Din mailadresse
- 2. Adgangskode
- 3. Engangskode

Det betyder, at vi ændrer dit brugernavn fra det du kender i dag, til at være din mailadresse. For at styrke sikkerheden på din adgang til Autotaks, skal du skifte til 2-faktor login. Du modtager en mail, når din adgang er klargjort til skiftet.

Denne vejledning beskriver, hvordan du som bruger af Autotaks, skifter fra login med et brugernavn og adgangskode til 2-faktor login med mailadresse og adgangskode.

#### NB!

- F&P anbefaler at benytter den mailadresse, der er givet til dig som ansat i dit selskab / firma.
- F&P anbefaler at benytter det mobilnummer, der er givet til dig som ansat i dit selskab / firma.
- F&P anbefaler at denne vejledning læses grundigt igennem før du går i gang med 2-faktor login.

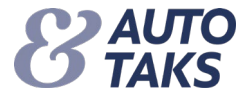

# <u>Trin 1.</u>

Her skal du skrive den mailadresse som fremover skal benyttes som dit "Brugernavn"

• Skriv din mailadresse ind i feltet og klik på "Gå videre"

| Nyt login til Autotaks                                                                                                    |
|----------------------------------------------------------------------------------------------------|
| F&P ønsker at styrke sikkerheden ved login på forsi.dk/Autotaks og indfører 2<br>faktor login. Du opretter dig ved at klikke på "Gå videre", hvor du vil få mere<br>information eller du kan vente til næste gang du logger dig på. Dette gøres ved at<br>klikke på "Vent" |
| Det betyder, at vi ændrer dit brugernavn fra det du kender i dag, til at være din<br>mailadresse. Du bedes have følgende klar inden du klikker på "Gå videre":                                                                                                    |
| Email                                                                                                    |
| F&P anbefaler at du benytter den mailadresse, der er givet til dig som ansat i dit selskab / firma.                                                                                                    |
| Mobilnummer                                                                                                    |
| F&P anbefaler at du benytter det mobilnummer, der er givet til dig som ansat i dit selskab-/firma.                                                                                                    |
| Efter du har indtastet din mailadresse, dit mobilnummer og klikket på "Gå videre"<br>vil du modtage en mail, der vil forklare det næste skridt.                                                                                                    |
|                                                                                                    |
|                                                                                                    |
| Gå videre Vent til senere                                                                                                    |

Hvis du ikke ønsker at gå videre med 2-faktor login på dette tidspunkt, kan du vente til et senere tidspunkt.

- Klik på "Vent til senere"
- Du vil blive adviseret igen efter 12 timer
- Du kan maksimalt vente i op til 7 dag

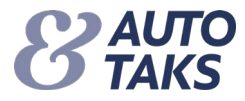

## <u>Trin 2.</u>

Du har modtaget en aktiveringsmail, der indeholder oplysninger til næste skridt.

• Klik på <u>her</u> for at bekræfte din mailadresse

| Autotaks aktivering af 2-faktor login                                                                                          |  |  |  |
|----------------------------------------------------------------------------------------------------|--|--|--|
| N noreply@forsikringogpension.dk<br>Til Test Testesen                                                                          |  |  |  |
| Kære Test Testesen                                                                                                    |  |  |  |
| Du modtager denne mail, da du har adgang til Forsi.dk og har valgt, at gå videre med 2-faktor login.                           |  |  |  |
| Du bedes bekræfte at det er den rigtige mail som du benytter som loginnavn: Klik her for at bekræfte din mailadresse.          |  |  |  |
| Dit loginnavn vil fremadrettet være din mailadresse:                                                                           |  |  |  |
| Næste gang du skal logge dig ind på Forsi.dk, vil rækkefølgen være:                                                            |  |  |  |
| <ol> <li>Benyt din mailadresse som loginnavn.</li> <li>Klik på "Send bekræftelseskode"</li> </ol>                              |  |  |  |
| <ol> <li>Du modtager en bekræftelseskode på e-mail eller mobil (alt efter dit valg), som du skal taste ind i feltet</li> </ol> |  |  |  |
| 4. Klik på "Bekræft kode" og du kommer ind på Forsi.dk                                                                         |  |  |  |
| Denne mail kan ikke besvares.                                                                                                  |  |  |  |

#### <u>Trin 3.</u>

Her skal du bekræfte den mailadresse som du har valgt at bruge som "Brugernavn"

• Skriv din mailadresse i feltet og klik på "Send bekræftelseskode"

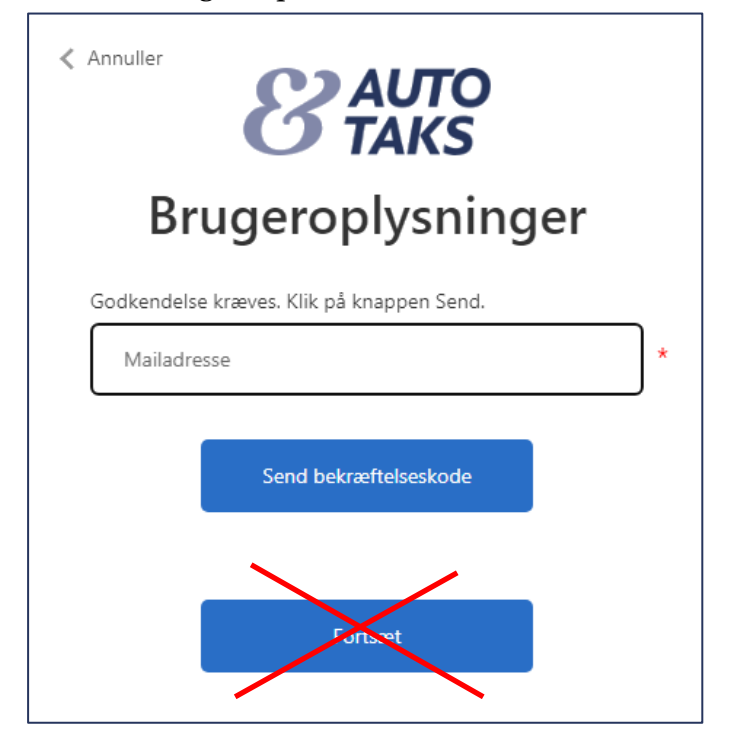

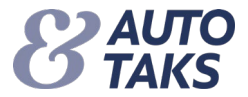

## <u>Trin 4.</u>

## Efter du har bekræftet din kode, modtager en mail med en kode som du skal benytte i Trin 5.

| Mailbekræftelseskode for F&P Brancheløsninger-konto |                                                                                                    |  |  |  |
|-----------------------------------------------------|----------------------------------------------------------------------------------------------------|--|--|--|
| Microsoft på vegne af F&P E<br>Til Test Testesen    | Brancheløsninger <msonlineservicesteam@microsoftonline.com></msonlineservicesteam@microsoftonline.com> |  |  |  |
|                                                     | Bekræft din mailadresse                                                                                |  |  |  |
|                                                     | Tak, fordi du har bekræftet din konto: test.testesen@test.dk                                           |  |  |  |
|                                                     | Din kode er: 123456                                                                                    |  |  |  |
|                                                     | Med venlig hilsen<br>F&P Brancheløsninger                                                              |  |  |  |
|                                                     | Denne meddelelse er sendt fra en uovervåget mailadresse. Undlad at besvare denne<br>meddelelse.        |  |  |  |
|                                                     |                                                                                                    |  |  |  |

#### <u>Trin 5.</u>

Den bekræftelseskode du har modtaget (se Trin 4.) skal du benytte her.

• Indsæt din bekræftelseskode i feltet og klik på "Bekræft kode"

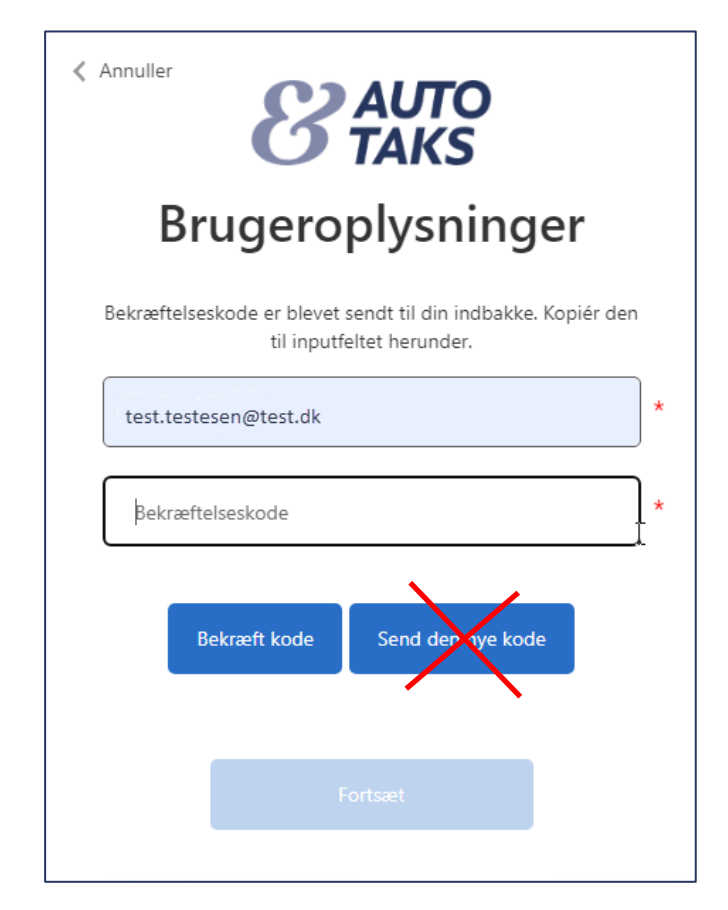

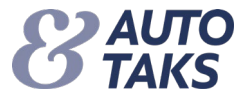

# <u>Trin 6.</u>

Din mailadresse er nu bekræftet og er nu fremadrettet dit brugernavn til systemet

• Klik på "Fortsæt"

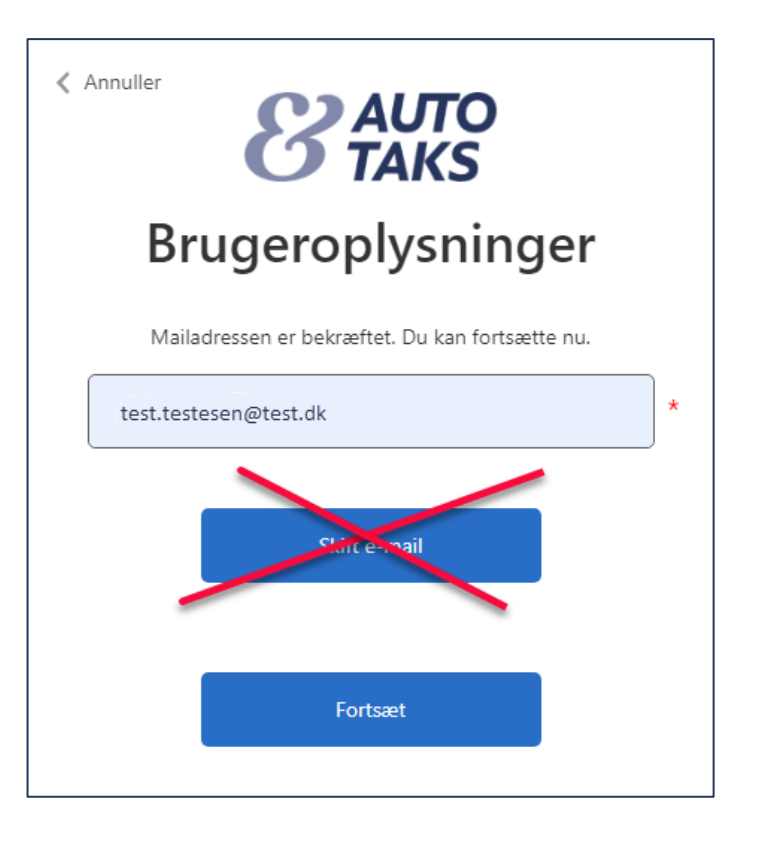

# <u>Trin 7.</u>

For at identificere dig, skal du skrive din mail igen og herefter

• Klik på "Fortsæt"

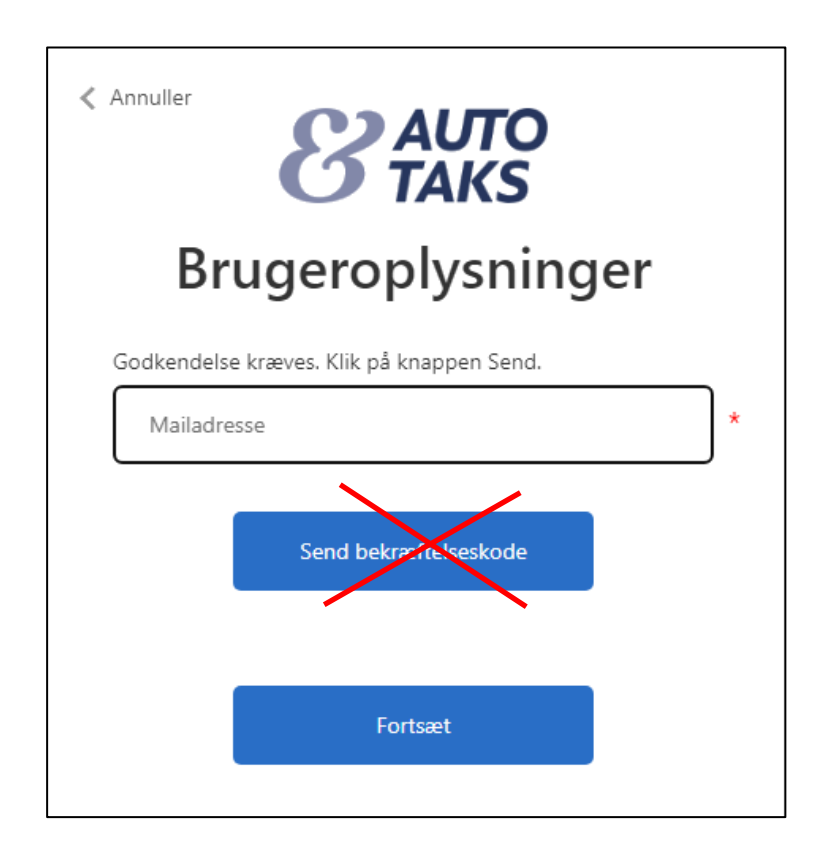

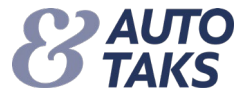

Du skal nu skifte din adgangskode.

- Indtast en ny kode i "Ny adgangskode og tast samme kode i "Bekræft ny adgangskode"
- Klik på "Fortsæt"

| Annuller <b>Brugeroplysninger</b> |  |
|-----------------------------------|--|
| Ny adgangskode *                  |  |
| Bekræft ny adgangskode *          |  |
| Fortsæt                           |  |

Du er nu igennem opsætningen og er hermed oprettet i Forsi.dk/Autotaks med 2-faktor login.